# 音/画面/照明設定

| 電話やメール着信時の音/画像/ランプなどを設定する | 〈着信設定〉                                 | 108 |
|---------------------------|----------------------------------------|-----|
| ■音の設定                     |                                        |     |
| FOMA端末の音を設定する             | 〈本体音設定〉                                | 111 |
| 相手の声の音量を調節する              | 〈受話音量〉                                 | 112 |
| Flash再生時の音量を調節する          | 〈効果音設定〉                                | 112 |
| i アプリ実行中の音量を調節する          | くソフト音量設定〉                              | 112 |
| i アプリの音を優先するかどうかを設定する     | 〈 i アプリ再生音優先設定〉                        | 113 |
| GPS機能利用時の音/ランプを設定する       |                                        | 113 |
| 通話が切れそうなときにアラームで知らせる      | 、〈音声通話品質アラーム〉                          | 114 |
| イヤホンだけから着信音を鳴らす           | 〈イヤホン切替設定〉                             | 114 |
| 呼び出し音を変える                 | くメロディコール設定〉                            | 115 |
| 電話から鳴る音を消す                | 〈マナーモード〉                               | 115 |
| マナーモードを変更する               | 〈マナーモード設定〉                             | 116 |
| ■ 画面/照明の設定                |                                        |     |
| 待受画面の表示を変更する              | 、、、、、、、、、、、、、、、、、、、、、、、、、、、、、、、、、、、、、、 | 117 |
| 電話発信時/メール送信時の画像を設定する      | 〈アニメーション設定〉                            | 120 |
| 発着信時の表示を設定する              | 、、、、、、、、、、、、、、、、、、、、、、、、、、、、、、、、、、、、、、 | 121 |
| ディスプレイとボタンの照明を設定する        | 〈照明設定〉                                 | 121 |
| 画面表示の消費電力を節約する            | 〈省電力モード〉                               | 122 |
| メニューの表示を変更する              | 〈メニュー設定〉                               | 122 |
| きせかえツールを利用する              | くきせかえ設定〉                               | 123 |
| きせかえメニューをカスタマイズする         | くきせかえメニュー〉                             | 125 |
| 電話やメールがあったことを着信ランプで知らせる   | 〈不在お知らせ〉                               | 126 |
| 文字のサイズを変える                | 〈文字サイズ設定〉                              | 127 |
| 画面を英語表示に切り替える             | 〈バイリンガル〉                               | 128 |
|                           |                                        | 120 |

## 電話やメール着信時の音/画像/ランプなどを設定する (着信設定)

音声電話、テレビ電話、プッシュトークを着信したときやメールを受信したときなど 着信の種類ごとに、着信音、着信音量、着信画像、バイブレータ、着信ランプの色を 設定できます。

例:メール着信を設定する場合

### 1 メニューで[設定]→[発着信通話]→[着信設定]を選び 🔜 を押す

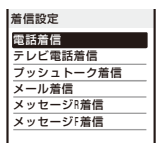

White Scrapbook <着信完了設定>

White Scrapbook 着信完了音

着信音]

4 OFF

04秒

メール着信 <着信中設定>

着信中画像

着信完了画像

着信完了音量

バイブレータ ランプ色 鳴動時間設定

#### 2 [メール着信]を選び 🔜 を押す

#### テレビ電話着信の場合

[電話着信に連動]に[ON]を選択すると、電話着信の設定に従います。 メッセージB着信/メッセージF着信の場合

[メール着信に連動]に[ON]を選択すると、メール着信の設定に従います。

## 3 [着信中画像] にデータBOX から画像を選択する

設定可能なファイルは次のとおりです。

#### 電話着信・テレビ電話着信

| カテゴリ    | ファイル形式   | ファイルサイズ   | 画像サイズ              |
|---------|----------|-----------|--------------------|
| マイピクチャ  | GIF/JPEG | 250Kバイト以下 | [待受(480×864)]以下、   |
|         |          |           | GIFアニメは横480×縦288以下 |
|         | SWF      | 100Kバイト以下 | —                  |
| iモーション※ | MP4      | 10Mバイト以下  | [VGA(640×480)]以下   |

#### メール着信・メッセージR着信・メッセージF着信

| カテゴリ   | ファイル形式   | ファイルサイズ   | 画像サイズ                                  |
|--------|----------|-----------|----------------------------------------|
| マイピクチャ | GIF/JPEG | 250Kバイト以下 | [待受(480×864)]以下、<br>GIFアニメは横480×縦288以下 |
|        | SWF      | 100Kバイト以下 | —                                      |

※ i モーションによっては設定できないことがあります。

#### 着信画像を確認する場合

着信画像にカーソルをあわせ、 🖪 (見る/再生)を押します。

### 4 [着信完了画像] にデータBOXから画像を選択する

設定可能なファイルは次のとおりです。

| カテゴリ   | ファイル形式   | ファイルサイズ   | 画像サイズ              |
|--------|----------|-----------|--------------------|
| マイピクチャ | GIF/JPEG | 250Kバイト以下 | [待受(480×864)]以下、   |
|        |          |           | GIFアニメは横480×縦288以下 |
|        | SWF      | 100Kバイト以下 | -                  |

#### 着信完了画像を確認する場合

着信完了画像にカーソルをあわせ、(よ)(見る)を押します。

#### 5 [着信完了音]にデータBOXのミュージック/ i モーション/メロディから着信音を 選択する

• 設定可能なファイルは次のとおりです。着うた<sup>®</sup>は[iモーション]から選択できます。

| カテゴリ     | ファイル形式            | ファイルサイズ   | 画像サイズ            |
|----------|-------------------|-----------|------------------|
| ミュージック※  | AAC-LC/<br>HE-AAC | 5Mバイト以下   | _                |
| i モーション※ | MP4               | 10Mバイト以下  | [VGA(640×480)]以下 |
| メロディ     | SMF/MFi           | 350Kバイト以下 | _                |

※ファイルによっては設定できないことがあります。映像のみのiモーションは設定できません。プッシュトーク着信は音声のみのiモーション(歌手の歌声など映像のないiモーション)のみ設定できます。

#### [ミュージック]から再生範囲が指定されている着うたフル®を選択した場合

設定方法選択画面が表示されます。[まるごと設定]を選択した場合は、着うたフル<sup>®</sup>の曲全 体が着信音に設定されます。[オススメ設定]を選択した場合は、着うたフル<sup>®</sup>の指定された 再生範囲が着信音に設定されます。

#### 着信音を鳴らさない場合

[サイレント]を選択します。

#### 着信音を確認する場合

着信音にカーソルをあわせ、(よ)(聞く/再生)を押します。

#### 6 [着信完了音量]に着信音の音量を設定する

[OFF]、[1~6]から選択します。

 電話着信・テレビ電話着信・プッシュトーク着信の場合、[STEP DOWN]、[STEP UP] を設定できます。[STEP DOWN]は約6秒ごとに音が小さくなり、[STEP UP]は約6秒ご とに音が大きくなります。

#### [OFF]に設定する場合

レベル1で 
を押します。電話着信を[OFF]に設定した場合は「いよメール着信を[OFF]に設定した場合は「いより、電話着信とメール着信の両方を[OFF]に設定した場合は「いん」が待受画面に表示されます。

## 7 [バイブレータ]に振動パターンを設定する

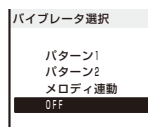

[パターン1] : 振動/停止を繰り返します。

[パターン2] : 長めの振動/停止を繰り返します。

【メロディ連動】: メロディのバイブレータパターンにあわせて振動しま す。着信音を[サイレント]に設定している場合やバイ ブレータパターンが指定されていないメロディの場合 は、[パターン1]で振動します。

[OFF] : バイブレータを設定しません。

電話着信のバイブレータを設定した場合は「↓」、メール着信のバイブレー タを設定した場合は「↓」、電話着信とメール着信の両方のバイブレータ を設定した場合は「↓」が待受画面に表示されます。

#### 振動を確認する場合

振動パターンにカーソルをあわせ、(\*)(確認)を押します。

### 8 [ランプ色] にランプ色を選択する

12色のランプ色、[C13:ALL](12色が順番に点滅)から選択します。 カーソルをあわせると、着信ランプが点滅します。

#### 9 [鳴動時間設定]を選び 🔜 を押す

・ 鳴動時間設定は、メール着信・メッセージR着信・メッセージF着信に設定できます。

### 10 [設定]に着信音の[ON]/[OFF]を選択する

#### 11 [鳴動時間]に着信音を鳴らす時間を入力する

01~30秒の範囲で入力します。

### 12 🗊 (完了)を押す

鳴動時間設定が設定されます。

### ■プリインストールメロディ一覧

| 曲        | 名 |   |
|----------|---|---|
| 着信音1~5   |   |   |
| Symphony |   | * |
| Tsuki    |   | * |
| Pavane   |   |   |
| Raindrop |   | * |
| Forest   |   | * |

| 曲名             |
|----------------|
| Cuckoo Clock * |
| School Chime   |
| Ecosound *     |
| Elevator       |
| Giant Gong     |
| Whistle *      |

| 曲名                |   |
|-------------------|---|
| Pilsner           |   |
| Brilliance        | * |
| Typewriter        | * |
| Vibe x Vibe       |   |
| Get Many Bananas! |   |

※ 3Dサウンド対応(P.111)

#### ■プリインストールミュージック一覧

| 曲名            |
|---------------|
| Active        |
| Cat           |
| Natural Life  |
| Stylish       |
| What Can U Do |

- 音声電話/テレビ電話/メールの着信音、着信画像、着信ランプ色が複数設定されている場合、 優先順位は次のとおりです。
  - 1. 電話番号設定の着信音(マルチナンバーの付加番号に電話がかかってきた場合)
  - 2. 電話帳登録の指定着信音、指定発着信画像、指定ランプ色
  - 3. グループ設定の指定着信音、指定発着信画像、指定ランプ色
  - 4. 2in1のBナンバー着信設定の着信音
  - 5. 着信設定の着信音、着信画像、ランプ色

ただし、着信音に i モーションや着うたフル<sup>®</sup>を設定したり、着信画像に i モーションを設 定した場合、優先順位が異なることがあります。

● 着信音量は着信中も調節できます。どちらで調節しても最後に設定した音量になります。

●着信音にiモーションや着うたフル<sup>®</sup>を設定したり、着信画像にiモーションを設定した場合、設定内容が変更されることがあります。

## FOMA端末の音を設定する

ボタンロック解除時や充電を開始/完了したときの効果音のON/OFF、3Dサウンドを ステレオスピーカーから再生するかどうか、ボタン確認音の音量を設定できます。

## 1 メニューで[設定]→[管理]→[本体音設定]を選び 🚞 を押す

| 本体音設定                                           | [ボタン確認音量]     | : ボタンを押したときに鳴るボタン確認音の                         |
|-------------------------------------------------|---------------|-----------------------------------------------|
| N-2 2 10 12 12 12 12 12 12 12 12 12 12 12 12 12 | [ボタンロック解除音]   | 百里を設定します。 :ボタンロックを解除するときに効果音を鳴らすかどうかを設定します。   |
| 充電確認音                                           | [ステレオ・3Dサウンド] | : 3Dサウンドを3次元の立体音響でステレオ<br>スピーカーから再生するかどうかを設定し |
|                                                 | [充電確認音]       | ます。<br>: 充電開始時/完了時に効果音を鳴らすかどう<br>かを設定します。     |

2 [ボタン確認音量]にボタン確認音の音量を設定する

[OFF]、[1~2]から選択します。

- 3 [ボタンロック解除音]に[ON]/[OFF]を選択する
- 4 [ステレオ・3Dサウンド]に[ON]/[OFF]を選択する

## 5 [充電確認音]に[ON]/[OFF]を選択する

FOMA端末の音が設定されます。

- ボタンロック解除音、充電確認音は、他の音が鳴っている場合など鳴らないことがあります。
- 3Dサウンド機能とは、ステレオスピーカー(または平型ステレオイヤホンセット(別売))を 使用して、立体的に広がりのある音や空間的に移動する音を作り出す機能です。3Dサウン ド対応のiアプリによるゲームや着信音を臨場感あふれるサウンドでお楽しみいただけま す。本機能は、FOMA端末を約40cm(個人差があります)離し、正面になるように持ったと きに効果が現れます。左右にずらしたり、距離が適切でない場合は、効果が薄れてしまいま すのでご注意ください。立体感の感じかたには個人差があります。違和感を感じる場合は、 ステレオ・3Dサウンドを[OFF]に設定してください。

〈本体音設定〉

## 相手の声の音量を調節する

音声電話、テレビ電話、プッシュトーク中の相手の声の大きさをレベル1(最小)~レ ベル6(最大)の6段階に調節できます。

1 メニューで[設定]→[発着信通話]→[通話設定]→[受話音量]を選び = を押す 受話音量画面が表示されます。

## 2 ▲ 🛡 で音量を調節し、 🚞 (OK)を押す

[1~6]から選択します。 受話音量が設定されます。

● 通話中に ▲ ▼ を押しても、音量を調節できます。どちらで調節しても、最後に設定した音量になります。

## Flash再生時の音量を調節する

Flash画像を再生したときの音の大きさをOFF(消音)、レベル1(最小)~レベル6(最大)の7段階に調節できます。

## 1 i モードメニューで[i モード設定]→[効果音設定]を選び 🔜 を押す

### 2 効果音の音量を設定する

[OFF]、[1~6]から選択します。 Flash再生時の音量が設定されます。

● Flash画像(P.189)再生中に機能メニュー[効果音設定]を選択しても、音量を調節できます。 ● Flash画像によっては、効果音が鳴らないものもあります。

## i アプリ実行中の音量を調節する

i アプリ実行中の音の大きさをOFF(消音)、レベル1(最小)~レベル6(最大)の7段階 に調節できます。

## 1 メニューで[iアプリ]→[iアプリ設定]→[ソフト音量設定]を選び 🚃 を押す

ソフト音量設定画面が表示されます。

## 2 ソフトの音量を設定する

[OFF]、[1~6]から選択します。 i アプリ実行中の音量が設定されます。 〈受話音量〉

〈効果音設定〉

〈ソフト音量設定〉

iアプリの音を優先するかどうかを設定する (i ァフリ再生音優先設定)

ミュージックプレーヤーと i アプリを同時に起動しているときに、 i アプリの音を優 先するかどうかを設定できます。

1 メニューで[iアプリ]→[iアプリ設定]→[iアプリ再生音優先設定]を選び を押す

#### 2 [優先する]/[優先しない]を選び 🚞 を押す

【優先する】 : i アプリの音が聞こえます。 【優先しない】: ミュージックプレーヤーやMusic&Videoチャネルの音が聞こえます。

- i アプリ再生音優先設定を[優先する]に設定していても、 i アプリの音が鳴らない場合があ ります。
- ミュージックプレーヤーやMusic&Videoチャネルの音が出ていない場合、[優先しない]に 設定しても i アプリの音が鳴ります。

## GPS機能利用時の音/ランプを設定する

現在地確認、現在地通知、位置情報を通知・確認したときに鳴る音の大きさ、バイブレー タ、着信ランプの動作を設定できます。

例:現在地確認の音/ランプを設定する場合

#### 1 メニューで[LifeKit]→[GPS]→[GPS設定]→[音/ランプ設定]を選び == を押す

| 音/ランプ設定 | [現在地確認]   | : | 現在地確認を行ったときの動作を設定します。     |
|---------|-----------|---|---------------------------|
| 現在地確認   | [現在地通知]   | : | 現在地通知を行ったときの動作を設定します。     |
| 位置提供/許可 | [位置提供/許可] | : | サービスごとの利用設定が「許可」のときに、位置情報 |
| 位置提供/確認 |           |   | の提供を要求されたときの動作を設定します。     |
|         | 「位置提供/確認」 | : | サービスごとの利用設定が「毎回確認」のときに、位置 |

情報の提供を要求されたときの動作を設定します。

### 2 [現在地確認]を選び 🔜 を押す

| 現在地確認  |       |
|--------|-------|
| 音量     | OFF   |
| バイブレータ | OFF 🔻 |
| ランプ    | ON 🔻  |
|        |       |

## 3 [音量]に音の音量を設定する

[OFF]、[1~6]から選択します。 [OFF]に設定する場合 レベル1で ▼ を押します。

4 [バイブレータ]にバイブレータの[ON]/[OFF]を選択する

### 5 [ランプ]に着信ランプの[ON]/[OFF]を選択する

• 現在地確認、現在地通知に設定できます。

## 6 主 (完了)を押す

GPS機能利用時の音/ランプが設定されます。

## 通話が切れそうなときにアラームで知らせる

〈音声通話品質アラーム〉

音声電話の通話中に電波の状態が悪くて通話が切れてしまいそうなとき、アラーム音 を鳴らして事前にお知らせすることができます。

### 

- [高音] : アラーム音が高音で鳴ります。
- [低音] : アラーム音が低音で鳴ります。
- [OFF] : アラーム音は鳴りません。

#### 2 アラーム音の種類を選び 🔜 を押す

音声通話品質アラームが設定されます。

●急に電波状態が悪くなった場合は、アラーム音が鳴らずに通話が切れてしまうことがあります。

## イヤホンだけから着信音を鳴らす

#### 〈イヤホン切替設定〉

平型スイッチ付イヤホンマイク(別売)を接続した場合、着信音の鳴る場所を設定できます。着信音だけではなく、めざまし時計/スケジュールのアラーム音なども設定した場所から鳴ります。

 
 ・音声電話、テレビ電話、プッシュトークの着信音は[イヤホンのみ]に設定しても、約20秒経過 するとイヤホンとスピーカーの両方から鳴ります。

### 1 メニューで[設定]→[発着信通話]→[イヤホン設定]→[イヤホン切替設定]を選び を押す

[イヤホンのみ] : イヤホンからのみ鳴ります。

[イヤホン+スピーカー]: イヤホンとスピーカーの両方から鳴ります。

### 2 [イヤホンのみ]を選び 📰 を押す

イヤホンからのみ鳴るようになります。

## 呼び出し音を変える

電話をかけてきた相手に流す呼出音を、季節感のあるメロディや人気の楽曲などに変 更できます。

 本サービスはお申し込みが必要な有料サービスです。サービスの詳細は『ご利用ガイドブック (ネットワークサービス編)』をご覧ください。

### 1 メニューで[設定]→[発着信通話]→[メロディコール設定]を選び 🔜 を押す

サイト接続確認画面が表示されます。

### 2 [はい]を選び 🔜 を押す

メロディコールのサイトに接続されます。

### 3 各項目を設定する

- ・設定方法については、『ご利用ガイドブック(ネットワークサービス編)』をご覧ください。
- テレビ電話、プッシュトークから発信された場合は、メロディコールは流れません。

● メロディコール設定を選択すると、iモードサイトに接続され、パケット通信料がかかります。ただし、設定サイトのパケット通信料は無料です。

## 電話から鳴る音を消す

周囲の迷惑にならないよう、電話から出る音を消すマナーモードを設定できます。 マナーモードは3種類あります。マナーモード設定(P.116)で選択できます。

• マナーモード設定中でも、カメラのシャッター音は鳴ります。

### 1 待受画面で マナー を1秒以上押す

## 〈マナーモード〉

### ■各モードの動作一覧

|                        | <b>W</b>                          | X        | 📲 オリジナノ       | レマナーモード                                   |
|------------------------|-----------------------------------|----------|---------------|-------------------------------------------|
|                        | マナーモード                            | サイレントモード | 初期設定          | 設定範囲                                      |
| バイブレータ<br>(P.110)※1    | 各設定に従う<br>([OFF]設定時は<br>パターン1で振動) | OFF      | OFF           | パターン1/パター<br>ン2/メロディ連動/<br>各設定に従う/OFF     |
| 電話着信音量<br>(P.109)※2    | OFF                               | OFF      | SD(STEP DOWN) | SU(STEP UP)/<br>SD(STEP DOWN)/<br>6~1/OFF |
| メール着信完了音量<br>(P.109)※3 | OFF                               | OFF      | 4             | 6~1/OFF                                   |
| アラーム音量<br>(P.361、365)  | OFF                               | OFF      | 4             | 6~1/OFF                                   |
| ボタン確認音量<br>(P.111)※4   | OFF                               | OFF      | 1             | 2~1/OFF                                   |
| ボタンロック解除音<br>(P.111)   | OFF                               | OFF      | ON            | ON/OFF                                    |
| 充電確認音(P.111)           | OFF                               | OFF      | ON            | ON/OFF                                    |
| 電池警告音(P.42)※5          | OFF+バイブレータ                        | OFF      | ON*6          | ON/OFF%6                                  |
| ささやき通話(P.68)           | ON                                | OFF      | OFF           | ON/OFF                                    |

※1 音声電話、テレビ電話、プッシュトーク、メール、メッセージR/F、めざまし時計、スケジュー ルアラームのバイブレータに共通の設定です。

※2 音声電話、テレビ電話、プッシュトークの着信音量、通話料金上限値通知アラーム音に共 通の設定です。

※3 メール、メッセージR/Fの着信完了音量に共通の設定です。

※4 電池残量確認音に共通の設定です。

※5 通話中は設定にかかわらず、電池警告音が受話口から鳴ります。ただし、通話中保留の場合は画面表示のみで電池警告音は鳴りません。

※6 電池警告音が[ON]の場合、バイブレータの設定にかかわらず、バイブレータが振動します。

● 音声電話の通話中に (マナー) を押すと、ささやき通話が設定/解除されます。

## マナーモードを変更する

マナーモードの種類を「マナーモード」、「サイレントモード」、「オリジナルマナーモー ド」の3種類から選択します。

〈マナーモード設定〉

1 待受画面で マナー を押す

| マナーモード設定      | 2          |
|---------------|------------|
| 設定            | OFF 🔻      |
| モード選択         |            |
| マナーモート        | < <b>▼</b> |
| オリシ゛ナルマナーモート゛ |            |

2 [モード選択]にマナーモードの種類を選択する

## 3 💼 (完了)を押す

マナーモードの種類が変更されます。

## オリジナルマナーモードを変更する

オリジナルマナーモードの動作をお好みにあわせて登録できます。設定できる項目の 内容については、各モードの動作一覧(P.116)をご覧ください。

例:電池警告音を設定する場合

#### 1 待受画面で 🖙 - を押し、[オリジナルマナーモード]を選び 🚃 を押す

| オリジナルマナーϠ | 5— K     |
|-----------|----------|
| バイブレータ    |          |
|           | 0.0.0    |
|           | UFF      |
| 電話着信音量    | SD       |
| メール着信完了音  | <b>1</b> |
|           | 4        |
| アラーム音量    | 4        |
| ボタン確認音量   | 1        |
| ボタンロック解除  | ŝ        |
|           | ON 🔻     |
| 充電確認音     | ON 🔻     |
| 電池警告音     | ON 🔻     |
| ささやき通話    | OFF▼     |
|           |          |

## 2 [電池警告音]に[ON]/[OFF]を選択する

電池警告音の設定が変更されます。

## 待受画面の表示を変更する

待受画面に表示する画像、画像の画質、カレンダー /時計の表示、ガイド表示の表示/非表示を設定できます。

### 1 メニューで[設定]→[画面設定]→[待受画面設定]を選び 🔜 を押す

| 寺受画面設定<br>存受画面                                         | [待受画面]         | : 待受画面に表示する画像または i アプリ<br>のソフトを設定します。                                      |
|--------------------------------------------------------|----------------|----------------------------------------------------------------------------|
| White Scrapbook<br>表示画質設定<br>Sharp ▼                   | [表示画質設定]       | : 待受画面に表示する画像の画質を設定し<br>ます。                                                |
| かりンダ-/時計表示設定<br>ソフトキー表示 OFF▼<br>ボタンロック中かメラ起動<br>起動しない▼ | [カレンダー/時計表示設定] | : 待受画面に表示するカレンダー/時計の<br>種類、文字色、時計の表示形式と配置を<br>設定します。                       |
|                                                        | [ソフトキー表示]      | : 待受画面にガイド表示を表示するかどう<br>かを設定します。                                           |
|                                                        | [ボタンロック中カメラ起動] | <ul> <li>ボタンロック設定中に、レンズカバーを<br/>スライドしてカメラを起動できるかどう<br/>かを設定します。</li> </ul> |

### 2 [待受画面] にデータBOXのマイピクチャ / i モーションから画像を選択する

設定可能なファイルは次のとおりです。

| カテゴリ     | ファイル形式   | ファイルサイズ   | 画像サイズ            |
|----------|----------|-----------|------------------|
| マイピクチャ   | GIF/JPEG | 500Kバイト以下 | [1M(1280×960)]以下 |
|          | SWF      | 100Kバイト以下 | —                |
| i モーション※ | MP4      | 10Mバイト以下  | [VGA(640×480)]以下 |

※ i モーションによっては設定できないことがあります。

#### JPEG画像を選択した場合

表示パターン選択画面が表示されます。[表示方向]に[縦] / [横]を選択し、[大きさ]に[等 倍] / [画面サイズ] / [2倍] を選択して、 👔 (完了)を押します。

〈待受画面設定〉

#### GIF画像を選択した場合

表示パターン選択画面が表示されます。[大きさ]に[等倍] / [画面サイズ] / [2倍]を選択し て、 (■ (完了)を押します。

#### i アプリ待受画面を設定する場合

[iアプリー覧]を選択し、iアプリソフトー覧からiアプリの待受画面対応ソフトを選択します。

待受ピクチャーギャラリーを設定する場合

[待受ピクチャーギャラリー]を選択します。(P.119)

#### まちうけ文庫を設定する場合

マイピクチャの[プリインストール]フォルダ内の[世界遺産1]、[世界遺産2]、[四字熟語]、 [魚へんの漢字]、[日本の首相]、[日本の温泉]、[歴史上の名言]、[恋の格言]から選択します。

#### 画像を表示しない場合

[設定なし]を選択します。

#### 画像を確認する場合

画像にカーソルをあわせ、(ト)(見る/再生)を押します。

#### 3 [表示画質設定]に表示画質を選択する

[Sharp] : 映像の輪郭がくっきりした画質です。

[Normal] : 自然さを重視した標準的な画質です。

[Dynamic]: 映像の輪郭とコントラストを重視した鮮やかな画質です。

#### 4 [カレンダー /時計表示設定]を選び 🔜 を押す

| カレンダー/時計表示設定 |  |  |
|--------------|--|--|
| カレンダー種類      |  |  |
| OFF 🔻        |  |  |
| カレンダー文字色 黒▼  |  |  |
| 時計種類         |  |  |
| デジタル時計5▼     |  |  |
| 時計表示形式 12h ▼ |  |  |
| 配置設定         |  |  |
|              |  |  |

### 5 [カレンダー種類]にカレンダーの種類を選択する

 [ライフタイムカレンダー(週)]: 1週間のライフタイムカレンダーを表示します。

 [ライフタイムカレンダー(月)]: 1ヶ月のライフタイムカレンダーを表示します。

 [カレンダー1ヶ月(小)]
 : 1ヶ月(小)のカレンダーを表示します。

 [カレンダー1ヶ月(大)]
 : 1ヶ月(大)のカレンダーを表示します。

 [カレンダー2ヶ月]
 : 2ヶ月のカレンダーを表示します。

 [OFF]
 : カレンダーを表示しません。

#### 6 [カレンダー文字色]にカレンダーの文字色を選択する

・土曜日、休祝日の文字色は変わりません。

#### 7 [時計種類] に時計の種類を選択する

[デジタル時計1~5]、[アナログ時計]、[ピクト時計]、[OFF]から選択します。

### 8 [時計表示形式]にディスプレイに表示する時計の表示形式を選択する

- [12h]: 12時間制で表示します。
- [24h]: 24時間制で表示します。

#### 9 [配置設定]を選び 🔜 を押す

## 10 🗊 (完了)を押す

カレンダー/時計の配置が設定されます。

#### 11 < を押し、[ソフトキー表示]に[ON]/[OFF]を選択する

ソフトキー表示が設定されます。

- 12 [ボタンロック中カメラ起動]に[起動しない]/[起動する]を選択する
  - [起動しない]: ボタンロック設定中は、レンズカバーをスライドしてもカメラを起動できま せん。
  - 【起動する】 : ボタンロック設定中に、レンズカバーをスライドしてカメラを起動できます。
  - 待受画面にiモーションやiアプリ待受画面が設定されているときに、iチャネルのテロップを表示する設定に変更すると、待受画面を解除するかどうかの確認画面が表示されます。 [はい]を選択すると、待受画面に設定されたiモーションやiアプリ待受画面は解除され、きせかえメニューの画像に変更されます。
  - i チャネルのテロップを表示しているときに、待受画面に i モーションや i アプリ待受画面 を設定すると、テロップを解除するかどうかの確認画面が表示されます。[はい]を選択する と、テロップは表示されなくなります。待受画面の設定を i モーションや i アプリ待受画面 以外に変更すると、テロップが自動的に流れるようになります。
  - 待受画面に i モーションを設定した場合、FOMA端末を開いたり、待受画面に戻ったり、待 受画面で [CLR] を押すなどすると再生され、最初の1コマ目が待受画像として表示されます。 再生中はカレンダーは表示されません。
  - 待受画面にFlash画像やGIFアニメ、待受ピクチャーギャラリーを設定した場合、FOMA端 末を開いたり、待受画面に戻ったり、待受画面で[CLR] を押すなどすると再生され、一定時 間再生後に停止します。停止したときの画像が待受画像として表示されます。再開する場合 は [CLR] を押してください(ただし i チャネルのテロップ表示中は [CLR] を押しても再開され ません)。待受画面に設定したFlash画像の効果音は鳴りません。
  - まちうけ文庫の表示内容は、用例・解釈の一例を採用したものとなっています。

## 待受ピクチャーギャラリーを設定する

指定したフォルダ内の複数の画像を、フレームを用いて待受画面に自動表示します。画 像は指定した周期またはFOMA端末の電源を入れたときに切り替わります。

- 待受ピクチャーギャラリーには、データBOXのマイピクチャに保存されているJPEG画像を利用できます。
- 1 メニューで[イメージング]→[待受ピクチャーギャラリー]を選び 🔜 を押す

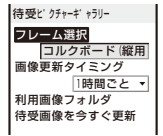

#### 2 [フレーム選択]に利用するフレームを選択する

[コルクボード(縦用)]、[スウィート(縦用)]、[バルーン(縦用)]、[ミュージアム(縦用)]、[タ イル(縦用)]、[シンプル(縦用)]、[シングル(縦用)]、[ウィンドウ(横用)]、[マガジン(横用)]、 [ランダムに表示]から選択します。

#### フレームを確認する場合

フレームにカーソルをあわせ、 🝙 (見る)を押します。

### 3 [画像更新タイミング]に画像を更新する周期を選択する

[30分ごと]、[1時間ごと]、[3時間ごと]、[6時間ごと]、[12時間ごと]、[1日ごと]から選 択します。

## 4 [利用画像フォルダ]を選び 🔜 を押す

利用画像フォルダ選択画面が表示されます。

フォルダ指定を[設定しない]にする場合

フォルダ指定欄にカーソルをあわせ、 🗊 (リセット)を押し、 [はい]を選択します。

## 5 フォルダ指定欄にデータBOXのマイピクチャからフォルダを選択し、 <</li>

• フォルダは5個まで指定できます。

## 6 [待受画像を今すぐ更新]に[はい]/[いいえ]を選択する

### 7 💼 (待受設定)を押す

待受画面に待受ピクチャーギャラリーが設定されます。

画像の更新は、待受ピクチャーギャラリーを待受画面に設定した時点からの経過時間ではなく、FOMA端末内部にあらかじめ設定された時刻を起点として画像更新タイミングで設定した周期で更新されます。

## 電話発信時/メール送信時の画像を設定する

〈アニメーション設定〉

音声電話やテレビ電話の発信時やメールの送信時などに表示される画像を設定でき ます。

例:電話をかけるときの画像を設定する場合

## 1 メニューで[設定]→[画面設定]→[アニメーション設定]を選び 🔜 を押す

| アニメーション設定                  | [電話発信画像]    | : | 音声電話発信中の画像を設定します。       |
|----------------------------|-------------|---|-------------------------|
| 電話発信画像<br>White Scraphook  | [テレビ電話発信画像] | : | テレビ電話発信中の画像を設定します。      |
| テレビ電話発信画像                  | [メール送信画像]   | : | i モードメール、SMS送信中の画像を設定し  |
| White Scrapbook<br>メール送信画像 |             |   | ます。                     |
| White Scrapbook<br>問会甘南條   | [問合せ画像]     | : | i モード間合せ、SMS間合せ中の画像を設定し |
| White Scrapbook            |             |   | ます。                     |

## 2 [電話発信画像] にデータBOXのマイピクチャから画像を選択する

設定可能なファイルは次のとおりです。

| カテゴリ   | ファイル形式   | ファイルサイズ   | 画像サイズ              |
|--------|----------|-----------|--------------------|
| マイピクチャ | GIF/JPEG | 250Kバイト以下 | [待受(480×864)]以下、   |
|        |          |           | GIFアニメは横480×縦288以下 |
|        | SWF      | 100Kバイト以下 | _                  |

#### 画像を確認する場合

画像にカーソルをあわせ、 🖬 (見る)を押します。

発着信表示設定の電話帳指定画像表示を[ON]に設定した場合、音声電話とテレビ電話の発信時は電話帳の指定発着信画像が表示されます。

〈照明設定〉

〈発着信表示設定〉

## 次ページにつづく 121

## 電話帳に登録した指定発着信画像や名前を表示するかどうかを設定できます。

## 1 メニューで[設定]→[発着信通話]→[発着信表示設定]を選び 🔜 を押す

| 発着信表示設定             | [電話帳指正画像表示] | • | 電話帳の指定発着信画像を表示するかとつかを  |
|---------------------|-------------|---|------------------------|
| 電話帳指定画像表示           |             |   | 設定します。                 |
| UN ▼           名前表示 | [名前表示]      | : | 電話帳の名前を表示するかどうかを設定します。 |
| 発着信番号表示設定<br>指定なし   | [発着信番号表示設定] | : | 音声電話、テレビ電話の発着信時の表示や履歴  |
|                     |             |   | 表示、受信/送信メール一覧の文字の色を設定し |
|                     |             |   | ます。                    |
|                     |             |   |                        |

### 2 [電話帳指定画像表示]に[ON]/[OFF]を選択する

- [ON] : 音声電話、テレビ電話の発着信時に電話帳の指定発着信画像で設定した画像を表示します。
- [OFF]: 音声電話、テレビ電話の発着信時はアニメーション設定/着信設定で設定した画像 を表示します。

### 3 [名前表示]に[ON]/[OFF]を選択する

発着信時の表示を設定する

- [ON] : 音声電話、テレビ電話、プッシュトークの発着信時、メール/SMSの受信直後に電 話帳の名前を表示します。
- [OFF]: 音声電話、テレビ電話、プッシュトークの発着信時、メール/SMSの受信直後に電 話帳の名前を表示しません。

#### 4 [発着信番号表示設定]に表示する文字の色を選択する

- [濃] : 音声電話、テレビ電話の発着信時の表示や履歴表示、受信/送信メール一覧の 文字を濃い色にします。
- [次] : 音声電話、テレビ電話の発着信時の表示や履歴表示、受信/送信メール一覧の 文字を淡い色にします。
- [指定なし]: 文字の色を指定しません。
- 2in1がONの場合は、Aナンバー・Aアドレスの情報が発着信番号表示設定で設定した文字 色で表示されます。Bナンバー・Bアドレスの情報を色分けして表示する場合は、2in1設 定の発着信番号設定で設定できます。(P.400)

## ディスプレイとボタンの照明を設定する

ディスプレイの明るさやボタンの照明のON/OFF、ディスプレイの照明を点灯させる かどうかを設定できます。

## **1** メニューで[設定]→[画面設定]→[照明設定]を選び 🔜 を押す

| 照明設定             | [自動設定]     | : ディスプレイの明るさとボタンの照明のON/OFF                   |
|------------------|------------|----------------------------------------------|
| 自動設定 ON ▼        |            | を、周囲の明るさにあわせて明るさセンサーで自                       |
| 明るさ調節 3 ボタンライト調節 |            | 動調節するかどうかを設定します。                             |
| ON ▼             | [明るさ調節]    | : ディスプレイの照明の明るさを設定します。                       |
| 市时派灯設定           | [ボタンライト調節] | : ボタンの照明を点灯させるかどうかを設定します。                    |
|                  | [常時点灯設定]   | : 充電中や撮影中などにディスプレイの照明を常時<br>点灯させるかどうかを設定します。 |

## 2 [自動設定]に自動調節の[ON]/[OFF]を選択する

## 3 [明るさ調節]にディスプレイの照明の明るさを設定する

[1~5]から選択します。

お買い上げ時の明るさに戻す場合

🚺 (リセット)を押します。

## 4 [ボタンライト調節]にボタンの照明の[ON]/[OFF]を選択する

## 5 [常時点灯設定]を選び 🔜 を押す

| 常時点灯設定                   | [充電時]      | : 充電時に照明を常時点灯させるかどうかを設定し                         |
|--------------------------|------------|--------------------------------------------------|
| 充電時<br>DFF▼              |            | ます。                                              |
| インターネット中                 | [テレビ電話中]   | : テレビ電話中に照明を常時点灯させるかどうかを                         |
| B<br>静止画撮影中 OFF▼<br>ON ▼ |            | 設定します。                                           |
| 動画撮影中<br>動画再生中 ON ▼      | [インターネット中] | : サイトやインターネットホームページ表示中に照<br>明を常時点灯させるかどうかを設定します。 |
|                          | [静止画撮影中]   | :静止画撮影中に照明を常時点灯させるかどうかを<br>設定します。                |
|                          | [動画撮影中]    | : 動画撮影中に照明を常時点灯させるかどうかを設<br>定します。                |
|                          | [動画再生中]    | :動画再生中に照明を常時点灯させるかどうかを設<br>定します。                 |

## 6 各項目に常時点灯の[ON]/[OFF]を選択し、 ▲ を押す

- 常時点灯設定の[充電時]を[ON]に設定した場合、充電完了までに時間がかかることがあります。
- 自動設定を[ON]にすると、明るさ調節の設定値を基準として自動調節します。

## 画面表示の消費電力を節約する

ー定時間操作を行わなかったとき、画面の表示を自動的にオフにして消費電力を節約 します。画面表示オフになるまでの時間を設定できます。

## 1 メニューで[設定]→[画面設定]→[省電力モード]を選び 🔜 を押す

## 2 省電力モードを起動するまでの時間を選び 🚞 を押す

[1分]、[3分]、[5分]、[10分]、[15分]、[30分]から選択します。

- ボタンロック設定中は、省電力モードの設定にかかわらず、何も操作しないで約15秒経過す ると省電力モードになります。
- 常時点灯設定が[ON]に設定されている機能の操作中、音楽付スライドショー再生中、ソフトウェア更新(書換え)中、カメラ起動中は、省電力モードは起動しません。
- 電話の着信、めざまし時計/スケジュールアラームの起動などにより、省電力モードが解除されることがあります。

## メニューの表示を変更する

待受画面で 📟 (MENU)を押したときに表示するメニューを切り替えたり、スタン ダードメニュー画面の12個のアイコンの画像を設定したりできます。

〈メニュー設定〉

〈省電力モード〉

例: i モードのアイコンを設定する場合

### 1 メニューで[設定]→[画面設定]→[メニュー設定]を選び == を押す

「記動メニュー設定]: 待受画面で MENU)を押したときに表示す メニュー設定 起動メニュー設定 るメニューを設定します。 せかえメニュー • : スタンダードメニュー画面に表示するアイコンを [アイコン設定] 設定します。(P.33)

#### 2 [記動メニュー設定]に表示するメニューを選択する

[**きせかえメニュー**] : きせかえメニューを表示します。 [スタンダードメニュー]:スタンダードメニューを表示します。 :マイセレクトのメニューを表示します。 [マイセレクト]

#### 3 [アイコン設定]を選び 🔜 を押す

アイコン設定画面が表示されます。

・ 起動メニュー設定が[スタンダードメニュー]のときのみ設定できます。

#### 4 [iモード]にデータBOXのマイピクチャから画像を選択する

設定可能なファイルは次のとおりです。

| カテゴリ   | ファイル形式   | ファイルサイズ   | 画像サイズ              |
|--------|----------|-----------|--------------------|
| マイピクチャ | GIF/JPEG | 250Kバイト以下 | [待受(480×864)]以下、   |
|        |          |           | GIFアニメは横480×縦288以下 |

画像サイズが60×80ドットを超える画像は、縮小表示されます。

#### 画像を確認する場合

画像にカーソルをあわせ、 [+] (見る)を押します。

● アイコンにGIFアニメを設定した場合、1コマ日の画像が表示されます。

## きせかえツールを利用する

きせかえツールを利用すると、きせかえメニュー、着信音、待受画面、アイコン、配 色パターンなどを一括して変更できます。 i モードサイトや「PlayNow by SO」など からダウンロードしたきせかえツールを使うこともできます。(P.305)

きせかえツールで設定可能な項目は次のとおりです。

#### 面面

- 待受画面
- メール送信画像
- テレビ電話着信画像
- メッセージR着信中画像
- メッセージF着信完了画像
- メニューアイコン

#### 咅

- 電話着信音
- メール着信完了音

- 電話発信画像
- 問合せ画像
- メール着信中画像
- メッセージR着信完了画像
- カラーテーマ
- テレビ電話着信音
- メッセージR着信完了音
- めざまし時計アラーム音 スケジュールアラーム音
- きせかえツールによっては、設定できない画面や音があります。

- テレビ電話発信画像
  - 電話着信画像
- メール着信完了画像
- メッセージF着信中画像

〈きせかえ設定〉

- 電波受信レベルアイコン
- きせかえメニュー
- プッシュトーク着信音
- メッヤージF着信完了音

音/画面/照明設定

#### 1 メニューで[設定]→[画面設定]→[きせかえ設定]を選び 🔜 を押す

きせかえ設定 きせかえツール White Scrapbook カラーテーマ設定 ホワイト&ゴールド

【きせかえツール】 : きせかえツールを設定します。
 【カラーテーマ設定】: 背景色や配色パターンなどの色を一括で設定します。

#### 2 [きせかえツール]にデータBOXのきせかえツールからデータを選択する

#### 画像を確認する場合

画像にカーソルをあわせ、(用)(見る)を押します。

#### カラーテーマを設定する場合

[カラーテーマ設定]にカラーテーマを選択します。

- 2in1利用時は、きせかえツールを設定しても次の項目は変更されません。
  - デュアルモードおよびBモードの待受画面
  - Bナンバーの電話着信音、電話発信画像、電話着信画像、テレビ電話着信音、テレビ電話 着信画像、テレビ電話発信画像
  - Bアドレスのメール着信完了音、メール着信中画像、メール着信完了画像、メール送信 画像
- お買い上げ時に登録されているきせかえツールを削除した場合は、「PlayNow by SO」から ダウンロードできます。
  - [ i Menu]→[メニュー /検索]→[ケータイ電話メーカー]→[PlayNow by SO]

きせかえツールを利用してメニュー画面のデザインを変更した場合、メニューの種類によっては、使用頻度にあわせてメニュー構成が変わるものがあります。また、メニュー項目に割り当てられている番号が適用されないものがあります。この場合、本書での説明どおりに操作できないため、スタンダードメニューに切り替えるか、メニュー設定をリセットしてください。(P.35、124)

● きせかえツールに[ドコモダケ]を設定している場合は、[基本メニュー呼び出し]を選択する と、一時的に通常のメニュー構成に戻すことができます。

●きせかえツールによっては、バイリンガルを英語表示に設定していても、メニューが日本語で表示されることがあります。

## メニュー画面をリセットする

きせかえメニューの画面をお買い上げ時の状態に戻します。

#### 1 メニューで[設定]→[管理]→[リセット]→[メニュー画面リセット]を選び を押す

端末暗証番号入力画面が表示されます。

・待受画面で 5 を1秒以上押してもリセット画面が表示されます。 [メニュー画面リセット]を選び ■ を押してください。

## 2 端末暗証番号を入力し、 🧮 (OK)を押す

メニュー画面リセット確認画面が表示されます。

### 3 [はい]を選び 🔜 を押す

メニュー画面がリセットされます。

画面/音設定をリセットする

きせかえツールで設定された音や画像を、一括してお買い上げ時の状態に戻します。

### 1 メニューで[設定]→[管理]→[リセット]→[画面/音設定リセット]を選び == を 押す

端末暗証番号入力画面が表示されます。

・待受画面で 5 を1秒以上押してもリセット画面が表示されます。[画面/音設定リセット]
 を選び = を押してください。

### 2 端末暗証番号を入力し、 🔤 (OK)を押す

画面/音設定リセット確認画面が表示されます。

### 3 [はい]を選び 🔜 を押す

音や画面の設定がリセットされます。

## きせかえメニューをカスタマイズする

## メニュー項目を入れ替える

きせかえメニューに登録されているメニュー項目を、別のメニュー項目に入れ替える ことができます。

- きせかえメニューによっては、メニュー項目の入れ替えができない場合があります。
- ご利用になるきせかえメニューによって、入れ替えできるメニュー項目が異なります。また、 入れ替えできないメニュー項目がある場合もあります。
- きせかえメニューによっては、操作履歴によりメニュー項目を自動的に入れ替えることがあります。
- あらかじめ起動メニュー設定を[きせかえメニュー]に設定しておいてください。(P.122)

#### 1 きせかえメニュー画面でメニュー項目を選び 🗈 (項目入替)を押す

| メニュー項目入替え    |
|--------------|
| マイセレクト       |
| イメージング       |
| 8 <b>モード</b> |
| メール          |
| ã アプリ        |
| 電話           |
| データBOX       |
| Music        |
| おサイフケータイ     |
| 電話番号表示       |
| LifeKit      |
| 設定           |

※ 画面はきせかえツールを[Manual Custom]に設定した場合のものです。

### 2 新しく入れるメニュー項目を選び 主 (登録)を押す

入れ替え確認画面が表示されます。

#### 3 [はい]を選び 🔜 を押す

選択したメニュー項目に入れ替わります。

〈きせかえメニュー〉

## きせかえメニューの操作履歴をリセットする

きせかえメニューによっては、各メニュー項目の使用頻度を操作履歴として記録して、 メニュー項目を自動的に入れ替えるものがあります。操作履歴は削除することができ ます。

## 1 メニューで[設定]→[管理]→[リセット]→[メニュー操作履歴リセット]を選び

端末暗証番号入力画面が表示されます。

 ・待受画面で 5 を1秒以上押してもリセット画面が表示されます。[メニュー操作履歴リ セット]を選び ■ を押してください。

#### 2端末暗証番号を入力し、 (OK)を押す

操作履歴リセット確認画面が表示されます。

3 [はい]を選び 🔜 を押す

メニュー操作履歴がリセットされます。

● きせかえメニューの画面をお買い上げ時の状態に戻す場合は、P.124をご覧ください。

## 電話やメールがあったことを着信ランプで知らせる (不在お知らせ)

不在着信や未読メール/未読SMS/未読メッセージがあるときに、着信ランプを約5秒 間隔で点滅してお知らせすることができます。不在着信を確認したり、メール/SMS/ メッセージを表示すると着信ランプは消灯します。

### 1 メニューで[設定]→[発着信通話]→[不在お知らせ]を選び 🚞 を押す

### **2** [ON]/[OFF]を選び 🔜 を押す

不在お知らせが設定されます。

● 不在お知らせの着信ランプ色は、着信時のランプ色の設定に従います。

● 不在着信と未読メール/未読メッセージが同時にある場合、着信ランプの色は次の優先順位で 点滅します。

- 1. 音声電話着信ランプ色
- 2. テレビ電話着信ランプ色
- 3. プッシュトーク着信ランプ色
- 4. メール着信ランプ色
- 5. メッセージR着信ランプ色
- 6. メッセージF着信ランプ色
- 7. 位置提供着信ランプ色
- 優先度の同じものが複数ある場合、最新のものの着信ランプ色が優先されます。

## 文字のサイズを変える

## 一括で文字のサイズを変える

きせかえメニュー、電話帳、履歴、メール/SMS、サイトを表示するときの文字の大 きさや、文字を入力するときの大きさを、一括で設定できます。

## 1 メニューで[設定]→[画面設定]→[文字サイズ設定]→[文字サイズー括設定]を選び = を押す

[標準表示] : 標準の文字サイズ(40ドット)に一括設定します。 [大きめ表示(特大)] : 特大の文字サイズ(60ドット)に一括設定します。

- [大きめ表示(超大)]: 超大の文字サイズ(80ドット)に一括設定します。
- きせかえメニューの文字サイズを[標準表示]と[大きめ表示(特大)]/[大きめ表示(超大)]間 で変更した場合は、変更前のメニュー画面とは異なるメニュー画面になります。

#### 2 一括で設定する文字のサイズを選び 🚞 を押す

文字サイズー括設定が設定されます。

●バイリンガルを英語表示に設定していても、文字サイズを[大きめ表示(特大)]または[大きめ表示(超大)]に設定した場合、メニューは日本語で表示されます。

## 個別に文字のサイズを変える

電話帳、電話番号表示、履歴、メール/SMS、サイトを表示するときの文字の大きさや文字を入力するときの大きさを個別に設定できます。

例:電話帳の文字サイズを設定する場合

1 メニューで[設定]→[画面設定]→[文字サイズ設定]→[文字サイズ個別設定]を選び を押す

 文字サイズ個別設定

 回転回
 中

 履歴
 中

 メール
 中

 Internet
 中

 文字入力
 中

- 【電話帳】 : 電話帳、電話番号表示の文字サイズを[超大]、[特大]、[大]、 [中]から選択します。
- 【履歴】 :履歴の文字サイズを[超大]、[特大]、[大]、[中]から選択 します。
- 【メール】: iモードメール、SMS、メッセージR/Fの内容表示画面の 文字サイズを[超大]、[特大]、[大]、[中]、[小]から選択 します。
- [Internet]: サイト、フルブラウザ、画面メモの内容表示画面の文字サ イズを[超大]、[特大]、[大]、[中]、[小]から選択します。
- 【文字入力】: 文字を入力するときの文字サイズを[超大]、[特大]、[大]、 [中]、[小]から選択します。

### 2 [電話帳]に文字サイズを選択する

電話帳の文字サイズが設定されます。

- メールの文字サイズを変更しても、絵文字Dのサイズは変更されません。
- ●メール一覧の文字サイズは、文字サイズ個別設定の[メール]に[超大]、[特大]を選んだ場合は[特大]で、[大]、[中]、[小]を選んだ場合は[中]で表示されます。
- メール/SMSの文字入力画面(宛先、題名、本文)での文字サイズは、文字サイズ個別設定の[文字入力]に[超大]、[特大]を選んだ場合は[特大]で、[大]を選んだ場合は[大]で、[中]、[小] を選んだ場合は[中]で表示されます。語句候補リストは、[小]を選んだ場合は[小]で表示されます。

## 画面を英語表示に切り替える

〈バイリンガル〉

メニューやメッセージなどの表示を、日本語と英語から選択できます。

## 1 メニューで[設定]→[管理]→[バイリンガル]を選び 🔜 を押す

バイリンガル Japanese English [Japanese] : 日本語表示に設定します。 [English] : 英語表示に設定します。

英語表示に設定されている場合

[Settings]→[Management]→[Select language]を選択します。

## 2 [English]を選び 🔜 を押す

英語表示に設定されます。

● FOMAカードを挿入している場合、バイリンガルの設定はFOMAカードに記憶されます。